| Pismo doty                                                       | /czące               | e∙a           | ktu·planowania·przestrzennego¶                            |     |
|------------------------------------------------------------------|----------------------|---------------|-----------------------------------------------------------|-----|
| 1                                                                |                      |               |                                                           |     |
| 1. ORGAN, DO KTÓREGO                                             | JEST                 | ∵sk           | (ŁADANE PISMO¶                                            |     |
| Nazwa: WÓJT GMINY CZERNIK                                        | OWO                  |               |                                                           |     |
| 2. RODZAJ PISMA                                                  |                      |               |                                                           |     |
| □·2.1. wniosek do projektu aktu                                  | $\rightarrow$        | $\rightarrow$ | □·2.2.·uwaga·do·konsultowanego·projektu·aktu? → ¶         |     |
| □·2.3.·wniosek·o·zmianę·aktu <sup>®</sup> ·                      | $\rightarrow$        | $\rightarrow$ | □ ·2.4. ·wniosek ·o·sporządzenie ·aktu³) → ¶              |     |
| 3. RODZAJ AKTU PLANO                                             | WANI                 | A·P           |                                                           |     |
| □·3.1.·plan·ogólny·gminy¶                                        |                      |               | -                                                         |     |
| □·3.2.·miejscowy·plan·zagospoda<br>miejscowy·plan·rewitalizacji¶ | arowania             | a∙prz         | estrzennego, w tym zintegrowany plan inwestycyjny lub     |     |
| □·3.3. uchwała ustalająca zasady                                 | ∕iwarun              | nki∙s         | ytuowania obiektów małej architektury, tablic reklamowych |     |
| budowlanych -z-jakich-moga-być-                                  | odzen,∙io<br>wykonan | cn∙ga<br>ne¶  | abaryty, standardy jakosciowe oraz rodzaje materiałow     |     |
| □·3.4.·audyt·krajobrazowv¶                                       | n yn on an           | .01           |                                                           |     |
| □·3.5.·plan·zagospodarowania·p                                   | zestrzer             | nneg          | lo·województwa¶                                           |     |
| 4. DANE SKŁADAJĄCEGO                                             | PISM                 | <b>0</b> 4)   |                                                           |     |
| lmię i nazwisko lub nazwa:                                       |                      |               | •                                                         | ¶   |
| Kraj:                                                            | ·Wojev               | vódz          | rtwo:                                                     | ¶   |
| Powiat:                                                          |                      | ·····         | Gmina:                                                    | ¶   |
| Ulica:                                                           |                      |               | Nr·domu:·Nr·lokalu:·                                      | ¶   |
| Miejscowość:                                                     |                      |               | Kod·pocztowy:                                             | ¶   |
| E-mail (w·przypadku·gdy·składają                                 | cy∙pismo             | о∙ро          | siada·adres·e-mail):·                                     | ¶   |
| Nr tel. (nieobowiązkowo):                                        |                      |               |                                                           | ¶   |
| Adres-skrytki-ePUAP-lub-adres-do                                 | o∙doręcz             | eń∙e          | lektronicznych                                            | ¶   |
| 4.1. Czy składający pismo jest wła<br>lub uwagą?¶                | aściciele            | m∙lu          | b·użytkownikiem wieczystym nieruchomości objętej wnioskie | ۶m- |

□·tak……□·nie¶

# 1. WPISZ NAZWĘ ORGANU, DO KTÓREGO NALEŻY ZŁOŻYC WNIOSEK

ſ

## 1.·ORGAN,·DO·KTÓREGO·JEST·SKŁADANE·PISMO¶

Nazwa: WÓJT GMINY CZERNIKOWO¶

#### 2.·RODZAJ·PISMA

≥ 2.1. wniosek do projektu aktu →

U-2.2. uwaga do konsultowanebo projektu aktu?

□ ·2.3. ·wniosek ·o·zmianę ·aktu<sup>®</sup>·

□ 2.4. wniosek o sporządzenie aktu³) → ¶

## 3. RODZAJ AKTU PLANOWANIA PRZESTRZENNEGO<sup>1)</sup>

 $\rightarrow$ 

I ⊠·3.1. plan ogólny gminy

3.2.·miejscowy·plan·zagospodarowania·przestrzennego,·w·tym·zintegrowany·plan·inwestycyjny·lub·miejscowy·plan·rewitalizacji

$$\label{eq:standardy} \begin{split} &\square \cdot 3.3. \cdot uchwała \cdot ustalająca \cdot zasady \cdot i \cdot warunki \cdot sytuowania \cdot obiektów \cdot małej \cdot architektury, \cdot tablic \cdot reklamowych \cdot i^{\circ}urządzeń \cdot reklamowych \cdot oraz \cdot ogrodzeń, \cdot ich \cdot gabaryty, \cdot standardy \cdot jakościowe \cdot oraz \cdot rodzaje \cdot materiałów \cdot budowlanych, \cdot z \cdot jakich \cdot mogą \cdot być \cdot wykonane \\ \P$$

□·3.4.·audyt·krajobrazowy¶

□·3.5. plan zagospodarowania przestrzennego województwa¶

## 4. ·DANE·SKŁADAJĄCEGO·PISMO®¶

| Imię·i·nazwisko·lub·nazwa:    |                                    |              |
|-------------------------------|------------------------------------|--------------|
| Kraj:                         | Województwo:                       |              |
| Powiat:                       | Gmina:                             |              |
| Ulica:                        | Nr·domu:·                          | ·Nr·lokalu:· |
| Miejscowość:                  |                                    | ztowy:       |
| E-mail (w przypadku gdy skład | ający pismo posiada adres e-mail): |              |
| Nr tel. (nieobowiązkowo):     |                                    |              |
| Adres-skrytki-ePUAP-lub-adres | do doręczeń elektronicznych        |              |
|                               |                                    |              |

4.1. Czy składający pismo jest właścicielem lub użytkownikiem wieczystym nieruchomości objętej wnioskiem lub uwagą?¶

□·tak……□·nie¶

#### 5. ADRES DO KORESPONDENCJI SKŁADAJĄCEGO PISMO<sup>4)</sup>

(Nieobowiazkowo)¶

2. (OBOWIĄZKOWO)

ZAZNACZ CZEGO DOTYCZY WNIOSEK

# 3. (OBOWIĄZKOWO)

ZAZNACZ, KTÓREGO AKTU PLANOWANIA PRZESTRZENNEGO DOTYCZY WNIOSEK

### 4. DANE SKŁADAJĄCEGO PISMO

Imię·i·nazwisko·lub·nazwa: JAN·KOWALSKI¶

| Kraj: <mark>POLSKA</mark> → → | $\rightarrow$ | . Województwo: KUJAWSKO-POMORSKIE¶ |
|-------------------------------|---------------|------------------------------------|
| Powiat: TORUŃSKI →            | $\rightarrow$ | → ·Gmina:·CZERNIKOWO¶              |
| Ulica: XXXXXXXXYZET           | $\rightarrow$ | → ·Nr·domu: ·1 ·Nr·lokalu: ·       |

Miejscowość: CZERNIKOWO → → ·Kod pocztowy: ·87-640¶

E-mail (w przypadku gdy składający pismo posiada adres e-mail): EMAIL@EMAIL.PL¶

Nr tel. (nieobowiązkowo): 987°654·321¶

Adres skrytki ePUAP lub adres do doręczeń elektronicznych

4.1. Czy składający pismo jest właścicielem lub użytkownikiem wieczystym nieruchomości objętej wnioskiem lub uwagą?

⊠·tak……⊡·nie¶

#### 5. ADRES DO KORESPONDENCJI SKŁADAJĄCEGO PISMO4)

#### (Nieobowiązkowo)¶

| Kraj:        | .·Województwo:     | ¶      |
|--------------|--------------------|--------|
| Powiat:      | Gmina:             | ¶      |
| Ulica:       | Nr·domu: · ·Nr·lok | alu:∙¶ |
| Miejscowość: | Kod pocztowy:      | ¶      |

## 6. DANE · PEŁNOMOCNIKA4)

#### (Nieobowiązkowo)¶

| , , , ,                              |                                         |   |
|--------------------------------------|-----------------------------------------|---|
| □ ··pełnomocnik ······ □ ··pełnomocr | ik do∙doręczeń¶                         |   |
| Imię·i·nazwisko:·                    |                                         | ¶ |
| Kraj:                                | Województwo:                            | ¶ |
| Powiat:                              | Gmina:                                  | ¶ |
| Ulica:                               | Nr·lokalu: ·                            | ¶ |
| Miejscowość:                         |                                         |   |
| E-mail (w·przypadku·gdy·pełnomo      | cnik posiada adres e-mail)∷             |   |
| Nr·tel. (nieobowiązkowo):            |                                         | ¶ |
| Adres-skrytki-ePUAP-lub-adres-do     | doręczeń elektronicznych <sup>5</sup> : | ¶ |

4. (OBOWIĄZKOWO)

WPISZ DANE OSOBY SKŁADAJĄCEJ PISMO, \* TYLKO PODANIE NUMERU TELEFONU JEST NIEOBOWIĄZKOWE

# 5. (NIEOBOWIĄZKOWO)

ADRES DO KORESPONDENCJI SKŁADAJĄCEGO PISMO, O ILE JEST INNY NIŻ W PKT 4.

6. <mark>(NIEOBOWIĄZKOWO)</mark> JEŻELI SKŁADASZ WNIOSEK PRZEZ PEŁNOMOCNIKA - PODAJ JEGO DANE

# 7. TREŚĆ PISMA¶

# 7.1. Treść ... WNIOSKUJĘ O USTALENIE DLA DZIAŁKI NR 0/0, OBRĘB 0000 STREFY .... 1

7.2. (Nieobowiązkowo) W przypadku wypełnienia, należy uzupełnić każdą z kolumn tabeli.

#### Szczegółowe informacje dotyczące treści pisma w odniesieniu do działek ewidencyjnych:

| Γ |       | 7.2.1. Nazwa     | 7.2.2.         | 7.2.3. Czy teren              | 7.2.4. Treść <sup>6).</sup> ∞ | α |
|---|-------|------------------|----------------|-------------------------------|-------------------------------|---|
|   | l n ¤ | aktu·planowania· | Identyfikator- | objęty pismem                 |                               |   |
|   | ∟р.∞  | pizesuzennego    | działek∙       | działki lub działek           |                               |   |
|   |       |                  | ewidencyjnych∞ | ewidencyjnych <sup>®</sup> .¤ |                               |   |
|   |       |                  |                | □·tak¶                        |                               | α |
|   | 1¤    |                  | ¶              | □·nie⊧                        |                               |   |
|   |       |                  |                |                               |                               |   |
|   |       | α                | ¤              |                               |                               | 1 |

7.3. (Nieobowiązkowo) W przypadku wypełnienia, należy uzupełnić każdą z kolumn tabeli.¶

 $\begin{aligned} & \text{Szczegółowe} \cdot \text{informacje} \cdot \text{dotyczące} \cdot \text{działek} \cdot \text{ewidencyjnych} \cdot \text{oraz} \cdot \text{niektórych} \cdot \text{parametrów} \rightarrow \text{w} \cdot \text{przypadku} \\ & \text{zaznaczenia} \cdot \text{w} \cdot \text{pkt} \cdot 2 \cdot \text{wniosku} \cdot \text{do} \cdot \text{projektu} \cdot \text{aktu} \cdot (\text{pkt} \cdot 2.1), \cdot \text{uwagi} \cdot \text{do} \cdot \text{konsultowanego} \cdot \text{projektu} \cdot \text{aktu} \cdot (\text{pkt} \cdot 2.2) \cdot \text{lub} \\ & \text{wniosku} \cdot \text{o} \cdot \text{zmiane} \cdot \text{aktu} \cdot (\text{pkt} \cdot 2.3) \cdot \text{oraz} \cdot \text{w} \cdot \text{pkt} \cdot 3 \cdot \text{planu} \cdot \text{ogólnego} \cdot \text{gminy} \cdot (\text{pkt} \cdot 3.1) \cdot \text{lub} \cdot \text{miejscowego} \cdot \text{planu} \\ & \text{zagospodarowania} \cdot \text{przestrzennego}, \cdot \text{w} \cdot \text{tym} \cdot \text{zintegrowanego} \cdot \text{planu} \cdot \text{inwestycyjnego} \cdot \text{lub} \cdot \text{miejscowego} \cdot \text{planu} \\ & \text{rewitalizacji} \cdot (\text{pkt} \cdot 3.2) \cdot \P \end{aligned}$ 

| Lp.¤ | 7.3.1. Nazwa<br>planu ogólnego<br>gminy lub<br>miejscowego<br>planu<br>zagospodarowania<br>przestrzennego¤ | 7.3.2.¶<br>Identyfikator<br>działki·lub<br>działek<br>ewidencyjnych¤ | 7.3.3. Czy<br>teren objęty<br>pismem<br>obejmuje<br>całość działki<br>lub działek<br>ewidencyjnych<br>7) <sub>m</sub> | 7.3.4. Nazwa·lub-<br>nazwy·klasy-<br>przeznaczenia-<br>terenu (albo-<br>symbol·lub-<br>symbol-klasy-<br>przeznaczenia-<br>terenu) ¶ ¶ | 7.3.5.∙<br>Maksymalny∙<br>udział∙<br>powierzchni…<br>zabudowy∙[%]¤ | 7.3.6.<br>Maksymalna∙<br>wysokość∙<br>zabudowy·[m]∞ | 7.3.7.<br>Minimalny<br>udział<br>powierzchni-<br>biologicznie<br>czynnej [%]¤ | ]x |
|------|----------------------------------------------------------------------------------------------------|----------------------------------------------------------------------|----------------------------------------------------------------------------------------------------|----------------------------------------------------------------------------------------------------|--------------------------------------------------------------------|-----------------------------------------------------|-------------------------------------------------------------------------------|----|
|      |                                                                                                    |                                                                      | □·tak¶                                                                                                    |                                                                                                    |                                                                    |                                                     |                                                                               | r  |
| 1¤   |                                                                                                    |                                                                      | □·nie⊧                                                                                                    |                                                                                                    |                                                                    |                                                     |                                                                               |    |
|      | ¤                                                                                                    | ¤                                                                    |                                                                                                    | ¤                                                                                                    | ¤                                                                  | ¤                                                   | ¤                                                                             |    |

#### 7. (OBOWIĄZKOWO)

W TREŚCI WNIOSKU NALEŻY WSKAZAC NUMER DZIAŁKI ORAZ OBRĘBU\*, JAK RÓWNIEŻ OKREŚLIĆ RODZAJ WNIOSKOWANEJ STREFY PLANISTYCZNEJ \*\* DLA PRZEDMIOTOWEJ NIERUCHOMOŚCI.

#### \*JAK ZNALEŹĆ NUMER DZIAŁKI ORAZ OBRĘBU?:

- 1) WEJDŹ NA STRONĘ INTERNETOWĄ: https://czernikowo.e-mapa.net/
- ZNAJDŹ PRZEDMIOTOWĄ DZIAŁKĘ PRZYBLIŻAJĄC MAPĘ DO JEJ LOKALIZACJI LUB KLIKNIJ W PRAWYM GÓRNYM ROGU W ZAKŁADKĘ "SZUKAJ" I WPISZ JEJ DANE ADRESOWE.
- 3) PO ZNALEZIENIU PRZEDMIOTOWEJ DZIAŁKI, KLIKNIJ NA NIĄ LEWYM PRZYCISKIEM MYSZY, CO SPOWODUJE OTWARCIE OKNA "INFORMACJA O OBIEKCIE".
- 4) NASTĘPNIE W OKNIE "**INFORMACJA O OBIEKCIE**" KLIKNIJ W ZAKŁADKĘ "**MAPA EWIDENCYJNA**".
- 5) PO ROZWINIĘCIU SIĘ ZAKŁADKI "**MAPA EWIDENCYJNA**" ZNAJDZIESZ PONIŻEJ POTRZEBNE INFORMACJE M.IN. **IDENTYFIKATOR DZIAŁKI (TZW. ID DZIAŁKI), NUMER DZIAŁKI, NUMER** OBRĘBU.

#### \*\*STREFY PLANISTYCZNE:

SW - STREFA WIELOFUNKCYJNA Z ZABUDOWĄ MIESZKANIOWĄ WIELORODZINNĄ SJ - STREFA WIELOFUNKCYJNA Z ZABUDOWĄ MIESZKANIOWĄ JEDNORODZINNĄ SZ - STREFA WIELOFUNKCYJNA Z ZABUDOWĄ ZAGRODOWĄ SU - STREFA USŁUGOWA SH - STREFA HANDLU WIELKOPOWIERZCHNIOWEGO SP - STREFA GOSPODARCZA SR - STREFA GOSPODARCZA SI - STREFA PRODUKCJI ROLNICZNEJ SI - STREFA INFRASTRUKTURALNA SN - STREFA ZIELENI I REKREACJI SC - STREFA CMENTARZY SG - STREFA GÓRNICTWA

SO - STREFA OTWARTA

SK - STREFA KOMUNIKACYJNA

## 8. OŚWIADCZENIE W SPRAWIE KORESPONDENCJI ELEKTRONICZNEJ

#### 7. · TREŚĆ · PISMA¶

7.1. Treść .... WNIOSKUJĘ O USTALENIE DLA DZIAŁKI NR 0/0, OBRĘB 0000 STREFY .... ¶

đ١.

7.2. (Nieobowiązkowo) W przypadku wypełnienia, należy uzupełnić każdą z kolumn tabeli.

Szczegółowe informacje dotyczące treści pisma w odniesieniu do działek ewidencyjnych.¶

|    | 7.2.1. Nazwa     | 7.2.2.          | 7.2.3. Czy teren     | 7.2.4. ·Treść <sup>6)</sup> ∞ | x |
|----|------------------|-----------------|----------------------|-------------------------------|---|
|    | aktu-planowania- | Identyfikator-  | objęty pismem        |                               |   |
| ц. | przesuzennegou   | działek:        | działki-lub-działek- |                               |   |
|    |                  | ewidencyjnych∙¤ | ewidencyjnych 🖗 📼    |                               |   |
|    |                  |                 | □ tsk¶               |                               | T |
| 1- |                  | ¶               | □ nie∘               |                               |   |
| 1- |                  |                 |                      |                               |   |
|    |                  |                 |                      |                               | α |

7.3. (Nieobowiązkowo) W przypadku wypełnienia, należy uzupełnić każdą z kolumn tabeli.

Szczegółowe informacje dotyczące działek ewidencyjnych oraz niektórych parametrów – w przypadku zaznaczenia w pkt-2: wniosku do projektu aktu (pkt-2.1), uwagi do konsultowanego projektu aktu (pkt-2.2) lub wniosku o zmianę aktu (pkt-2.3) oraz w pkt-3: planu ogólnego gminy (pkt-3.1) lub miejscowego planu zagospodarowania przestrzennego, w tym zintegrowanego planu inwestycyjnego lub miejscowego planu rewitalizacji (pkt-3.2):¶

| Lp.¤ | 7.3.1. Nazwa-<br>planu ogólnego-<br>gminy-lub-<br>miejscowego-<br>planu-<br>zagospodarowania-<br>przestrzennego= | 7.3.2.¶<br>Identyfikator<br>działki-lub<br>działek-<br>ewidencyjnych¤ | 7.3.3. Czy-<br>teren-objęty-<br>pismem-<br>obejmuje-<br>całość działki-<br>lub-działek-<br>ewidencyjnych<br>7) <sub>z</sub> | 7.3.4. Nazwa-lub-<br>nazwy-klasy-<br>przeznaczenia-<br>terenu (albo-<br>symbol-lub-<br>symbole-klasy-<br>przeznaczenia-<br>terenu)∰¶ | 7.3.5.*<br>Maksymalny-<br>udział-<br>powierzchni<br>zabudowy-[%]¤ | 7.3.6.∙<br>Maksymalna∙<br>wysokość∙<br>zabudowy-[m]¤ | 7.3.7.<br>Minimalny-<br>udzisł-<br>powierzchni-<br>biologicznie-<br>czynnej-[%]¤ |
|------|----------------------------------------------------------------------------------------------------|-----------------------------------------------------------------------|----------------------------------------------------------------------------------------------------|----------------------------------------------------------------------------------------------------|-------------------------------------------------------------------|------------------------------------------------------|----------------------------------------------------------------------------------|
|      |                                                                                                    |                                                                       | □ ·tak¶                                                                                                    |                                                                                                    |                                                                   |                                                      |                                                                                  |
| 1=   |                                                                                                    |                                                                       | □ nie⊴                                                                                                    |                                                                                                    |                                                                   |                                                      |                                                                                  |
| 1    |                                                                                                    | P                                                                     |                                                                                                    |                                                                                                    | ···· ··· ··· ··· ··· ··· ··· ·                                    | ····                                                 | ···· ·                                                                           |

ſ

#### 8. OŚWIADCZENIE W SPRAWIE KORESPONDENCJI ELEKTRONICZNEJ

□ ∞ Wyrażam zgodę∞ □ ∞ Nie wyrażam zgody∞ ∞

na doręczanie korespondencji w niniejszej sprawie za pomocą środków komunikacji elektronicznej w rozumieniu art. 2 pkt 5 ustawy z dnia 18 lipca 2002 r. o świadczeniu usług drogą elektroniczną (Dz. U. z 2020 r. poz. 344).

#### 9. ZAŁĄCZNIKI¶

- Pełnomocnictwo do reprezentowania składającego pismo-lub pełnomocnictwo do doręczeń (zgodnie z ustawą z dnia 18 listopada: 2006 r. o opłacie skarbowej (Dz. U. z 2023 r. poz. 2111)) – jeżeli składający pismo-działa przez pełnomocnika.
- Da Potwierdzenie-uiszczenia-opłaty-skarbowej-od-pełnomocnictwa--jeżeli-obowiązek-uiszczenia-takiej-opłaty-wynika-z-ustawy-z-dnia- <sup>III</sup> 16-listopada-2006\*r.-o<sup>\*</sup>opłacie-skarbowej.<sup>III</sup>
- 🗀 🖬 (Nieobowiązkowo).- Inne- załączniki- –- w- przypadku- zaznaczenia- pola- należy- podać- nazwy- załączników.)<sup>(\*), (2</sup>

# →7.2 (NIEOBOWIĄZKOWE)

MOŻNA DOPRECYZOWAĆ WNIOSKOWANE PRZEZNACZENIE DZIAŁKI ORAZ EWENTUALNE PARAMETRY I WSKAŹNIKI

# ▶7.3 (NIEOBOWIĄZKOWE)

MOŻNA DOPRECYZOWAĆ WNIOSKOWANE PRZEZNACZENIE DZIAŁKI ORAZ EWENTUALNE PARAMETRY I WSKAŹNIKI

## →8. (NIEOBOWIĄZKOWO)

PROCEDURA NIE OBEJMUJE INDYWIDUALNEJ KORESPONDENCJI W ZAKRESIE ODPOWIEDZI NA ZŁOŻONE WNIOSKI

# 8. OŚWIADCZENIE W SPRAWIE KORESPONDENCJI ELEKTRONICZNEJ

□ ¤ Wyrażam zgodę¤ □ ¤ Nie wyrażam zgody¤ <sup>¤</sup>

na· doręczanie· korespondencji· w· niniejszej· sprawie· za· pomocą· środków· komunikacji· elektronicznej· w°rozumieniu· art. · 2· pkt· 5· ustawy· z· dnia· 18· lipca· 2002· r. · o· świadczeniu· usług· drogą· elektroniczną· (Dz. · U. · z° 2020°r. · poz. · 344).¶

#### ....9.·ZAŁĄCZNIKI¶ 9. (OBOWIĄZKOWO 🗆 🛛 Pełnomocnictwo do reprezentowania składającego pismo lub pełnomocnictwo do doreczeń (zgodnie z ustawą z dnia 16 listopada 🗴 JEŚLI SKŁADASZ DODATKOWE DOKUMENTY) 2006 r. o opłacie skarbowej (Dz. U. z 2023 r. poz. 2111)) – jeżeli składający pismo działa przez pełnomocnika.¤ WÓWCZAS W ZALEŻNOŚCI OD RODZAJU Potwierdzenie-uiszczenia-opłaty-skarbowej od pełnomocnictwa -- jeżeli obowiązek-uiszczenia-takiej opłaty-wynika-z-ustawy-z-dnia- x 16·listopada·2006°r.·o°opłacie·skarbowej.¤ ZAŁĄCZNIKA, ZAZNACZ ODPOWIEDNIE POLE 🗇 🕮 (Nieobowiązkowo). Określenie granic terenu w formie graficznej w przypadku wskazania terenu objętego pismem jako części działki- 🕮 ewidencyjnej lub działek ewidencyjnych.¤ w przypadku zaznaczenia pola należy podać nazwy załaczników i w (Nieobowiazkowo). Inne załaczniki 10. PODPIS·SKŁADAJĄCEGO·PISMO·(PEŁNOMOCNIKA)·I·DATA·PODPISU 10. (OBOWIĄZKOWO) Podpis powinien być czytelny. Podpis i datę podpisu umieszcza się w przypadku składania pisma w postaci papierowej. PODPISZ WNIOSEK I WPISZ DATĘ Mr+